STAGES 2.2.7 Release Notes June 25, 2010

## **Images**

Button Images display an Alternate Image in certain situations.

A blue image indicates that there is information stored within the window opened by the button. For Example, the Button images for Documents and Patients are blue when there is document/patient information entered. Device Test on the Alarm Dispatch is blue when a Test is in effect.

00

A red image indicates that there is a piece of information that cancels or overrides the information that is shown on the screen. For example, Phone Override turns red when there is an Override in effect or the phone has been marked as bad, and Temporarily Inactivate Contact turns red when the contact is inactive.

# List Delete

List Delete capabilities have been added to several setup tables.

| y) | Authority | Description     | Custom                                                                                                    |  |  |  |  |  |  |  |
|----|-----------|-----------------|----------------------------------------------------------------------------------------------------|--|--|--|--|--|--|--|
|    | Basic     | Basic           |                                                                                                    |  |  |  |  |  |  |  |
|    | С         | Cancel Only     |                                                                                                    |  |  |  |  |  |  |  |
|    | Custom    | Contact Custom  | <ul> <li>Image: A start of the start of the start of</li></ul> |  |  |  |  |  |  |  |
|    | Full      | Full Control    |                                                                                                    |  |  |  |  |  |  |  |
|    | OpenClose | Open Close Only |                                                                                                    |  |  |  |  |  |  |  |

#### **Previous Site Search**

The Previous Site All has been replaced by Previous Site Search. Parameters can be entered for App User Num (blank for all) and an end date/time. More previous sites can be viewed using the more and previous buttons.

| Previous Sites Search |            |                                |          |       |    |  |  |  |  |  |  |
|-----------------------|------------|--------------------------------|----------|-------|----|--|--|--|--|--|--|
| app user # 3562       |            | _ Bryan Weissman               |          |       |    |  |  |  |  |  |  |
| end date              |            |                                |          |       |    |  |  |  |  |  |  |
| end time              |            |                                |          |       |    |  |  |  |  |  |  |
| 100                   |            |                                |          |       |    |  |  |  |  |  |  |
|                       |            |                                |          |       |    |  |  |  |  |  |  |
|                       | S Previo   | ous Sites All Operators        |          |       |    |  |  |  |  |  |  |
|                       | Start Date | Time                           | Initials | Xmit# | 5  |  |  |  |  |  |  |
| ZHIIP                 | 06/29/10   | Jun 29, 10 17:37:30 - 17:38:30 | BMW      | f333  | te |  |  |  |  |  |  |
| 2 te t l P            | 06/29/10   | Jun 29, 10 17:37:30 - 17:38:30 | BMW      | f222  | te |  |  |  |  |  |  |
| ZHIIP                 | 06/29/10   | Jun 29, 10 17:33:22 - 17:35:18 | BMW      | f333  | te |  |  |  |  |  |  |
|                       | 06/29/10   | Jun 29, 10 17:33:22 - 17:35:18 | BMW      | f222  | te |  |  |  |  |  |  |
|                       | 06/29/10   | Jun 29, 10 17:02:39 - 17:29:14 | BMW      | f333  | te |  |  |  |  |  |  |
| ノショナトロ                | 06/20/40   | lun 20 10 17-02-20 17-20-14    |          | £000  | +, |  |  |  |  |  |  |

A new permission 'Other Users' has been added under the Site Group Search. When this is granted, the user can use the App User Num field. When it is not granted, the App User Num field is hidden and the user's App User Num is defaulted so only the user's Previous Sites will be available.

### Site Activate

Site Activate has been redesigned to bring more information into one single window for quick data entry.

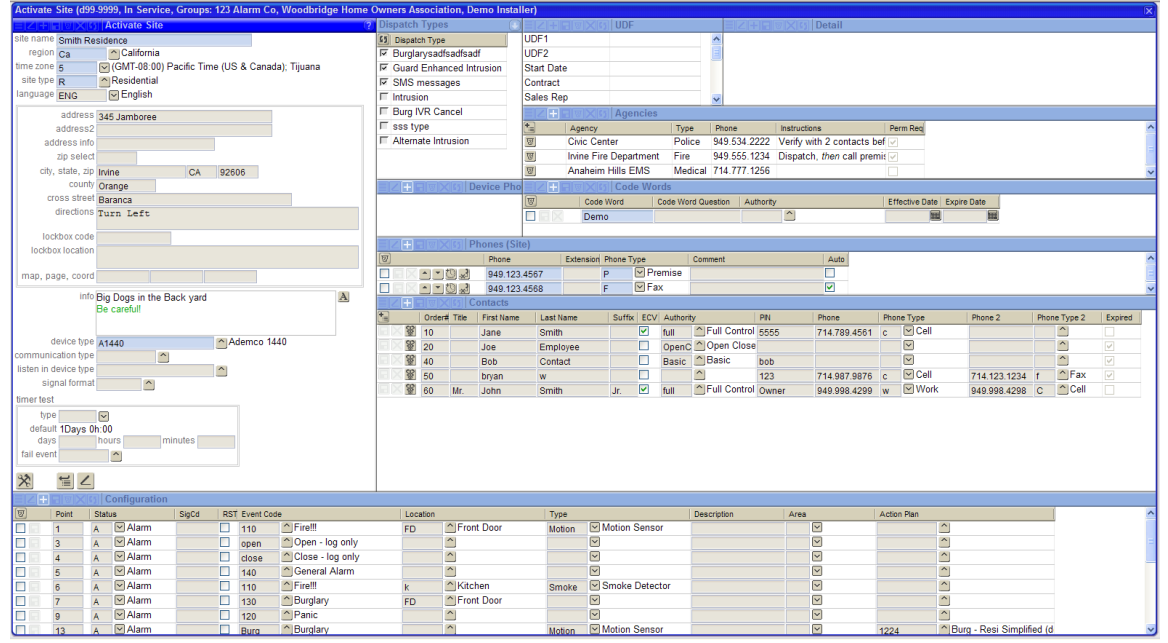

# **Lockbox**

Fields for Lockbox Code and Lockbox Location have been added to the Site data entry window. The fields are displayed in the Site Summary fly-out of the Alarm Dispatch

window. The Variables [LockBoxCode] and [LockBoxLocation] have been added for use in Email/SMS templates and Rich-Text fields such as Site Info and Action Plan Instructions.

### **Contacts**

'Link Existing Contact' hyperlink has been added to the bottom of the Contacts window to attach Contacts that already exist in the database to the site.

| Contact Search         |                               |       |                                 |       |
|------------------------|-------------------------------|-------|---------------------------------|-------|
| first name             | last name jones               | phone |                                 |       |
| 60                     |                               |       |                                 |       |
| Contacts               |                               |       |                                 |       |
| Name                   | Phones                        |       | Other Links                     |       |
| 🐰 dfg Mary i Jones     | 333.222.4444                  |       | Site: Taco Bell 4201            |       |
| 🐰 John Jones           | 123.123.1234                  |       | Site: Smith & Smith Law Offices | 1     |
| 🔣 Tom Jones            | 123.123.1234                  |       | Site: John & Mary Figgins Resid | lence |
| Link this Contact      |                               |       |                                 |       |
| Display Expired Link E | Existing Contact Reorder Cont | acts  |                                 |       |

Contacts can be deleted from the Contact Detail.

| ians / Report Distribution / Changes / Quick Coring |         |        |       |        |  |  |  |  |  |  |  |
|-----------------------------------------------------|---------|--------|-------|--------|--|--|--|--|--|--|--|
|                                                     | Contact | Detail |       |        |  |  |  |  |  |  |  |
| order# 10 Delete                                    |         |        |       |        |  |  |  |  |  |  |  |
| name: first Ctrl+K                                  | middle  | last   | title | suffix |  |  |  |  |  |  |  |
| Jane                                                |         | Smith  |       |        |  |  |  |  |  |  |  |
| ecv 🗸<br>keys 🗸                                     |         |        |       |        |  |  |  |  |  |  |  |
| authority full Full Control                         |         |        |       |        |  |  |  |  |  |  |  |
| relation o                                          | Owr     | 1er    |       |        |  |  |  |  |  |  |  |

Link Existing Contact and Contact Delete functionality is tied to the Contact Insert permission.

A Reorder Contact link has been added at the bottom of the Contacts List. A date/time range can be entered to temporarily reorder the contacts for call lists/call routines.

| Contact                       | s , .o    | p coming p radia a | 0000       | 0000 110100  | , , , , , , , , , , , , , , , , , , , , |          |
|-------------------------------|-----------|--------------------|------------|--------------|-----------------------------------------|----------|
| Name                          | PIN       | Authority Re       | lation     | Order# UserD | ECV Keys P                              |          |
| Jane Smith                    |           | +BUX0              | Reorder Co | ontacts      |                                         | e: fir   |
| Mr. John Q Smith Jr.          |           | Start Date         | Start Time | End Date     | End Time                                |          |
|                               | V         | 06/25/10           | 00:00      | 07/25/10     | 23:59                                   |          |
|                               |           |                    |            |              |                                         | k        |
|                               |           |                    |            |              |                                         | uth      |
|                               |           |                    |            |              |                                         | eia      |
|                               |           |                    |            |              |                                         | aci      |
|                               |           | + B 8 X 5 (        | Contacts   |              |                                         |          |
|                               | 65        | Name               |            | Order#       | Override Orde                           | r#       |
|                               |           | Mr. John Q Sm      | nith Jr.   | 60           | 60                                      |          |
|                               |           | Jane Smith         |            | 10           | 100                                     |          |
|                               |           |                    |            |              |                                         | Ver      |
|                               |           |                    |            |              |                                         | re o     |
| 1                             |           |                    |            |              |                                         | ( CO     |
|                               |           |                    |            |              |                                         |          |
|                               |           |                    |            |              |                                         |          |
|                               |           |                    |            |              |                                         |          |
|                               |           |                    |            |              |                                         |          |
|                               |           |                    |            |              |                                         |          |
|                               |           |                    |            |              |                                         |          |
|                               |           |                    |            |              |                                         | <u>+</u> |
|                               |           |                    |            |              |                                         |          |
|                               |           |                    |            |              |                                         |          |
|                               |           |                    |            |              |                                         |          |
|                               | $\square$ |                    |            |              |                                         |          |
|                               |           |                    |            |              |                                         |          |
| Display Expired Link Existing | Contac    | t Reorder Conta    | cts        |              |                                         |          |
| <u></u>                       |           |                    |            |              |                                         |          |

When the Contacts are reordered and in effect, the link will display in red.

Display Expired Link Existing Contact Reorder Contacts

Added Permissions 'Contact Reorder' and 'Contact Reorder Write' under Site Access | Data Entry | Contacts

Additional PINs can be entered for a Contact with the Addition PIN button on Contact Detail. If there are additional PINs for the Contact, the button is displayed in blue.

|   | ZHEVX 65 Additional PINs |            |  |  |  |  |  |  |  |
|---|--------------------------|------------|--|--|--|--|--|--|--|
| 3 | Order#                   | PIN        |  |  |  |  |  |  |  |
|   | 99                       | Additional |  |  |  |  |  |  |  |
|   | 100                      | More Keys! |  |  |  |  |  |  |  |

# Site Summary

Dispatch Queue has been added to Site Summary (flyout) to display the queues that the current alarm is qualified for.

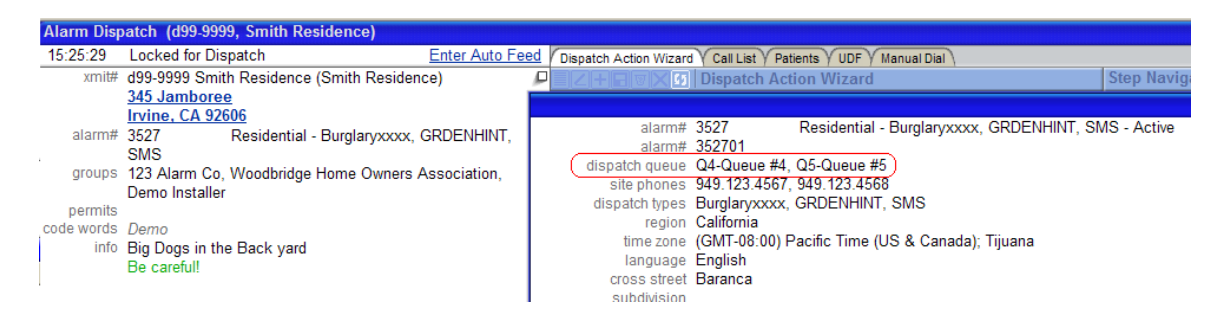

# <u>Status Bar</u>

Functionality has been added to change how the Auto-Feed Status is styled for display in the status bar. Styles can be added to the Custom.css file in the Custom folder.

#### For Example:

# **Call Routines**

Options have been added to Call Routine for 'Stop Call Rule', 'Contact Made Rule', and 'Retry Phone Rule'.

| I ∠ E E E X () Call Routine |              |                                                  |               |           |                  |                      |                |                   |                               |  |
|-----------------------------|--------------|--------------------------------------------------|---------------|-----------|------------------|----------------------|----------------|-------------------|-------------------------------|--|
| V                           | Call Routine | Description                                      | Max Recipient | Max Phone | Verify Code Word | Use Phone Type Order | Stop Call Rule | Contact Made Rule | Retry Phone Rule              |  |
|                             | BurgContact  | Contacts on Burg                                 | 99            | 99        |                  |                      | All Attempted  | One Contact Made  | Contact Made & New            |  |
|                             | BurgPrem     | Initial Call to Premise on Burg. Ring 4 times. d | (1            | 3         |                  |                      | One Reached    | One Contact Made  | All                           |  |
|                             | BZ0          | One try only                                     | 99            | 99        |                  |                      | All Attempted  | All Contact Made  | Contact Made & New            |  |
|                             | BZ3          | Try 3 times BZ/BC                                | 5             | 3         |                  |                      |                |                   | Contact Failed & New          |  |
|                             | BZ999        | Try til you die                                  | 5             | 5         |                  |                      |                |                   | Contact Made & Contact Falled |  |
|                             | С            | Call Contacts                                    | 1             | 99        | <b>V</b>         |                      |                |                   | Contact Failed                |  |
|                             | FirePrem     | Initial Call to Premise on Fire Alarm            | 1             | 99        |                  |                      | $\checkmark$   |                   | New                           |  |
|                             | Inform       | Inform Contact of Situation                      | 2             | 3         |                  |                      |                |                   |                               |  |

Stop Call Rule defines when the Call Step is completed. 'One Reached' will proceed to the next step as soon as contact is made with one recipient. 'All Attempted' will keep calling recipients until the recipient list is exhausted. When 'All Attempted' is selected, the Contact Made Rule defines the whether the Action Plan will go to the Contact Made step or the Contact Not Made step. 'One Contact Made' goes to the Contact Made step if at least one recipient was contacted. 'All Contact Made' only goes to the Contact Made step if every recipient was contacted.

The Retry Phone Rule defines which phones are available to call in the step. The standard option is 'Contact Made & New' which will only call phones that have already had a contact made, or have not yet been called. 'All' will call any phone, regardless of

previous calls. 'Contact Failed & New' will only call phones that have not already made contact. 'Contact Made & Contact Failed' will only call phones that have already been called. 'Contact Made' will only call phones that have already had a contact made. 'Contact Failed' will only call phones that have already been called and had contact not made. 'New' will only call phones that have not been called previously.

### Data Change Log

Added Site Group Changes (Utilities | Lists | Site Group Changes) to display the data change log to Site Groups.

| Sit  | te Group Changes                     |                 |            |               |        |          |              |       |     |    |              |     |     |
|------|--------------------------------------|-----------------|------------|---------------|--------|----------|--------------|-------|-----|----|--------------|-----|-----|
| site | site group 1 Alarm Co                |                 |            |               |        |          |              |       |     |    |              |     |     |
| e    | end date me time                     |                 |            |               |        |          |              |       |     |    |              |     |     |
| g Pa |                                      |                 |            |               |        |          |              |       |     |    |              |     |     |
| -    |                                      |                 |            |               |        |          |              |       |     |    |              |     |     |
| Sit  | te Group Changes                     |                 |            |               |        |          |              |       |     |    |              |     |     |
| Sit  | e Grou Site Group                    | Date            | # of Trai  | sactions      |        |          |              |       |     | _  |              |     | ~   |
| 1    | 123 Alarm Co                         | 06/21/10        | 1          |               |        |          |              |       |     |    |              |     |     |
| 1    | 123 Alarm Co                         | 06/17/10        | 5          |               |        |          |              |       |     |    |              |     |     |
| 1    | 123 Alarm Co                         | 06/16/10        | 1          |               |        |          |              |       |     |    |              |     |     |
| 1    | 123 Alarm Co                         | 06/15/10        | 1          |               |        |          |              |       |     |    |              |     |     |
| 1    | 123 Alarm Co                         | 06/11/10        | 6          |               |        |          |              |       |     |    |              |     |     |
|      |                                      |                 |            |               |        |          |              |       |     |    |              |     |     |
| Tr   | ansactions                           |                 |            |               |        |          |              |       |     | De | tails        |     |     |
| -    | Reference                            |                 |            | Table         | Type   | Time     | liser Name   | l I   |     |    | Column       | New | 04  |
|      | Site Group: 1 - 123 Alarm Co Contact | Weiseman        | Bruce      | UserPermissio | Undate | 16:50:44 | Weissman F   | Bruce | - 1 |    | Write Access | Y   | N   |
|      | Site Group: 1 - 123 Alarm Co Contact | Woiceman        | Bruce      | LearParmissio | Undate | 16:46:46 | Weiseman F   | Bruce |     | ~  | 111107100033 |     | N . |
| 6    | Site Group: 1 123 Alarm Co Contact   | Woiceman        | Bruco      | ContactLink   | Undate | 16:46:46 | Weissman, E  | Bruco |     |    |              |     |     |
| 6    | Site Group#1 ECCodeWord Code W       | and (DIM room   | ured to CL | SiteCroupPula | Delete | 10.40.40 | Concland Dr  | Diuce |     |    |              |     |     |
| 10   | Site Group#. I FCCodeVVord-Code VV   | ora / Pliv requ | inea to Cl | зывегоприне   | Delete | 10.06112 | Copeland, Da | ana   |     |    |              |     |     |

Added Permission 'Site Group Changes' under Utilities | Lists

# <u>Signal Format</u>

Added Signal Format Default window to add Default Configurations for Signal Formats based on Device Type/Site Type combinations

|               |                         |   |                                   |             |         |            | X |  |  |  |
|---------------|-------------------------|---|-----------------------------------|-------------|---------|------------|---|--|--|--|
| Signal Format | t Defaults              |   | 上日の実际 Default Device (Contact ID) |             |         |            |   |  |  |  |
| SigForm       | Description             | ^ |                                   | Device Type | Site Ty | pe         |   |  |  |  |
| 4x2           | Four by Two             |   |                                   |             | С       | Commercial |   |  |  |  |
| 6600FSK1      | Radionics D6600 SKFSK1  |   |                                   |             |         |            |   |  |  |  |
| AcronHS       | Acron High Speed        |   |                                   |             |         |            |   |  |  |  |
| AdemcoHS      | Ademco High Speed       |   |                                   |             |         |            |   |  |  |  |
| AlNet         | AlarmNet (Europe)       |   |                                   |             |         |            |   |  |  |  |
| CID           | Contact ID              |   |                                   |             |         |            |   |  |  |  |
| CP220         | CP220                   |   |                                   |             |         |            |   |  |  |  |
| CS-88         | CS-88 Denmark           |   |                                   |             |         |            |   |  |  |  |
| DMP           | DMP                     |   |                                   |             |         |            |   |  |  |  |
| FBI           | FBI                     | _ |                                   |             |         |            |   |  |  |  |
| FSK1          | Silent Knight FSK1      |   |                                   |             |         |            |   |  |  |  |
| FSK2          | Silent Knight FSK2      |   |                                   |             |         |            |   |  |  |  |
| G4SDGD        | G4SDenmark Guard Dispat |   |                                   |             |         |            |   |  |  |  |
| m             | ITI                     |   |                                   |             |         |            |   |  |  |  |
| M2-6112       | Radionics Modem2 6112   |   |                                   |             |         |            |   |  |  |  |
| M2-8112       | Radionics Modem2 8112   |   |                                   |             |         |            |   |  |  |  |
| M2-e          | Radionics Modem2e       |   |                                   |             |         |            |   |  |  |  |
| MMLink        | MasterMind Link         | ~ |                                   |             |         |            |   |  |  |  |

Added Signal Format as a condition in Site Group Default Device

| Detail Contacts De     | fault Device   | Action Plans Code Words Rules |
|------------------------|----------------|-------------------------------|
|                        | <b>Default</b> | Device                        |
| device type            |                | <u>^</u>                      |
| site type              | С              | Commercial                    |
| signal format          | CID            | Contact ID                    |
| timer test type        | 4              | Any Signal. Auto Re-Schedule  |
| timer test hours       | 4              |                               |
| timer test minutes     | 6              |                               |
| fail timer test event  | FailTTA        | Fail Timer Test Alarm         |
| alternate test hours   |                |                               |
| alternate test minutes |                |                               |
|                        |                |                               |
| 1                      |                |                               |

<u>Auto Process</u> Site Auto Process includes all Auto Processes. Each Auto Process is selected by default and can be deselected to exclude from affecting the site.

| /c | ontacts Site     | Device Config Temp Config   | A |
|----|------------------|-----------------------------|---|
|    | ZTEVX            | 4 Auto Process              |   |
| -  | Auto Process     | Description                 |   |
| ~  | Alarm            | Alarm Notification          |   |
| Ex | clude for this S | ite                         |   |
| ~  | Burg SMS         | Burg SMS                    |   |
| ~  | CodeK            | G4s Denmark CodeK           |   |
| Ы, | Delay1           | Delay to Business hours     |   |
| 5  | Delay2           | Delay 20 minutes            |   |
| 5  | EmailAlarm       | Email Alarm Details         |   |
| ~  | External         | External Application Notify |   |
| ~  | G4GuardB         | Guard Dispatch Priority B   |   |
| ~  | Guard            | Guard Dispatch              |   |
| ~  | IVRBurg          | IVR Burg Attempt to Cance   |   |
| ~  | LTT-TXT          | Late Timer Test - SMSMsg    |   |
| ~  | SFJOB            | Service Job to SafeCon      |   |
| ~  | SMSAlarm         | Text Message XXX            |   |
| ~  | SMSNotify        | SMS To Dealer and Subsci    |   |

<u>Action Plan</u> Added Action Plan Item Export

|                                                           |                                              |                                                           |                                           |                           |           |              |                      |                           |            | ×           |           |       |
|-----------------------------------------------------------|----------------------------------------------|-----------------------------------------------------------|-------------------------------------------|---------------------------|-----------|--------------|----------------------|---------------------------|------------|-------------|-----------|-------|
| Global Action Plan Vie                                    | ew                                           |                                                           |                                           |                           |           |              |                      |                           |            | (?)         |           |       |
| Chan<br>description Medi<br>notes Estal<br>Dispa<br>Infor | ge Pe<br>cal Al<br>blish<br>atch E<br>m Prir | ending<br>lert<br>Contact witi<br>Emergency<br>mary Respo | h Customei<br>Services if<br>inders and i | r.<br>needed.<br>Doctors. |           |              |                      |                           |            |             |           |       |
| external description                                      |                                              |                                                           |                                           |                           |           |              |                      |                           |            |             |           |       |
| variation# 0                                              |                                              |                                                           |                                           |                           |           |              |                      |                           |            |             |           |       |
|                                                           | × 1                                          | Microsoft E                                               | xcel - Actio                              | onPlaniter                | Export-1. | ds [Read-    | Only]                |                           |            |             |           |       |
|                                                           | :2)                                          | File Edit                                                 | View Ins                                  | ert Format                | : Tools D | ata Windo    | w Help               |                           |            |             | Type      | a que |
| Export Items                                              | : _                                          |                                                           |                                           | P - Arial                 |           | - 10         | - D 7                | $\mathbf{n} = \mathbf{x}$ | = = 53     | ¢ 0/        | 0 .00     | i zi= |
|                                                           | : •                                          |                                                           | 1.4                                       |                           |           | . 10         | · • •                | 0 = -                     |            | \$ 70       | ′ .00 →.0 |       |
|                                                           | : 🗅                                          |                                                           | 1 😳 🖄                                     | I 🔊 🖉                     | 1 🖷 🖓     | ₩¢ Reply wit | th <u>C</u> hanges I | End Review.               | ··· 🗸      |             |           |       |
|                                                           | : 🖌                                          | Share This Fi                                             | le   WebEx •                              | _                         |           |              |                      |                           |            |             |           |       |
|                                                           | _                                            | A1                                                        | •                                         | Action I                  | Plan      |              |                      |                           |            |             |           |       |
|                                                           |                                              | Α                                                         | В                                         | С                         | D         | E            | F                    | G                         | Н          |             | J         | T     |
| Astian Dian Itam                                          | 1                                            | Action Pla                                                | Version #                                 | Variation#                | Order#    | Parent#      | Description          |                           |            |             |           | _     |
| ACTION FIAN ITEM                                          | 2                                            | 1262                                                      | 9                                         | 0                         | 1         |              | Do you nee           | d assistar                | ice?       |             |           |       |
|                                                           | 3                                            | 1262                                                      | 9                                         | 0                         | 2         | 1            | False Alarm          | 1 I                       |            |             |           |       |
|                                                           | 4                                            | 1262                                                      | 9                                         | 0                         | 3         | 1            | Emergency            |                           |            |             |           |       |
|                                                           | 5                                            | 1262                                                      | 9                                         | 0                         | 4         | 1            | No Respons           | se - Dispa                | tch Emerge | ency Servic | :es!      |       |
|                                                           | 6                                            | 1262                                                      | 9                                         | 0                         | 5         | 3            | Dispatch or          | Primary F                 | Responder  |             |           | _     |
|                                                           | 1                                            | 1262                                                      | 9                                         | 0                         | 6         | 5            | Dispatch Er          | nergency                  | Services   |             |           | _     |
|                                                           | 8                                            | 1262                                                      | 9                                         | 0                         | 1         | 5            | Contact Pri          | mary Resp                 | ponder     |             |           | _     |
|                                                           | 9                                            | 1202                                                      | 9                                         | 0                         | 0         | 0            | Inform Prim          | ary Respo                 | nder       |             |           |       |
|                                                           | 11                                           | 1202                                                      | 9                                         | 0                         | 10        | 9            | Partial Clea         | r for Follo               | N UD       |             | -         |       |
|                                                           | 12                                           | 1262                                                      | 9                                         | 0                         | 11        | 7            | FC                   |                           | n up       |             |           |       |
|                                                           | 13                                           | 1262                                                      | 9                                         | 0                         | 12        | 4            | Alert Prima          | v Respon                  | der        |             |           |       |
|                                                           | 14                                           | 1262                                                      | 9                                         | 0                         | 13        | 12           | FC                   | y neepon                  |            |             |           | -     |
|                                                           | 15                                           | 1262                                                      | 9                                         | 0                         | 14        | 10           | Update Acc           | ount Infor                | mation     |             |           | -     |
|                                                           | 16                                           | 1262                                                      | 9                                         | 0                         | 15        | 14           | Full Clear           |                           |            |             |           |       |
|                                                           | 17                                           |                                                           |                                           |                           |           |              |                      |                           |            |             |           |       |
|                                                           |                                              |                                                           |                                           |                           |           |              |                      |                           |            |             |           |       |

Added Permissions for 'Action Plan Export' under Setup | Alarm Processing | Action Plan and 'Site Action Plan Export' under Site Access | Data Entry | Site Action Plan.

# Pending Restore

A Full Clear will not reset the Schedule Date for already existing Pending Restore Expected Events.